Core Applications ... Device Management ... Menu Management ... Programmer Options ... Operations Management ... Spool Management ... Information Security Officer Menu ... Taskman Management ... User Management ... FM VA FileMan ...

Application Utilities ... Capacity Planning ... HL7 Main Menu ... Test an option not in your menu

Select Systems Manager Menu SBC(GTM) Option: USER Management

Add a New User to the System Grant Access by Profile Edit an Existing User Deactivate a User Reactivate a User List users User Inquiry Switch Identities Clear Electronic signature code Electronic Signature Block Edit List Inactive Person Class Users Manage User File ... OAA Trainee Registration Menu ... Person Class Edit Reprint Access agreement letter

Select User Management SBC(GTM) Option: EDIT an Existing User Select NEW PERSON NAME: STOUTE, TO STOUTENBURG, TONY TS REVIEW

UTILIZATION

Tab Down to the Select Division Field and Type ?? and press enter to see what divisions the user already has:

| B                               | ov01e1-sbc.ope                     | nvista.net - PuTTY          | _ 🗆 🗙       |  |
|---------------------------------|------------------------------------|-----------------------------|-------------|--|
| Edit an Existing User           |                                    |                             |             |  |
| NAME: STOU                      | TENBURG, TONY                      |                             | Page 1 of 5 |  |
|                                 |                                    |                             |             |  |
| NAME                            | STOUTENBURG, TONY                  | INITIAL: TS                 |             |  |
| TITLE:                          | UTILIZATION REVIEW                 | NICK NAME:                  |             |  |
| SSN:                            |                                    | DOB:                        |             |  |
| DEGREE:                         |                                    | MAIL CODE:                  |             |  |
| DISUSER:                        |                                    | TERMINATION DATE:           |             |  |
| Terminat:                       | ion Reason:                        |                             |             |  |
|                                 | DETWIEV MENU OPTION. MSC CLINI     | CAL BASIC MENU              |             |  |
| Select SF(                      | CONDARY MENU OPTIONS: OP CERS      | CAL DASIC MENO              |             |  |
| Want to edit ACCESS CODE (V/N): |                                    |                             |             |  |
| Want to ed:                     | it VERIFY CODE (Y/N): Reg          | guire Verify Code Change () | Y/N):       |  |
|                                 |                                    |                             |             |  |
|                                 | Select DIVISION: <mark>S</mark> BC |                             |             |  |
|                                 | SERVICE/SECTION: NURSING &         | S REHABILITATIVE            |             |  |
|                                 |                                    |                             |             |  |
|                                 |                                    |                             |             |  |
|                                 |                                    |                             | _           |  |
|                                 |                                    |                             | =           |  |
|                                 |                                    |                             |             |  |
| Evit Sou                        | ze Nevt Dage Drewieus Ded          | ve Defreeh Ouit             | HELD Incert |  |
| Exit Sa                         | ve mext rage Previous Pag          | je <u>Kerresn</u> Qurt      |             |  |

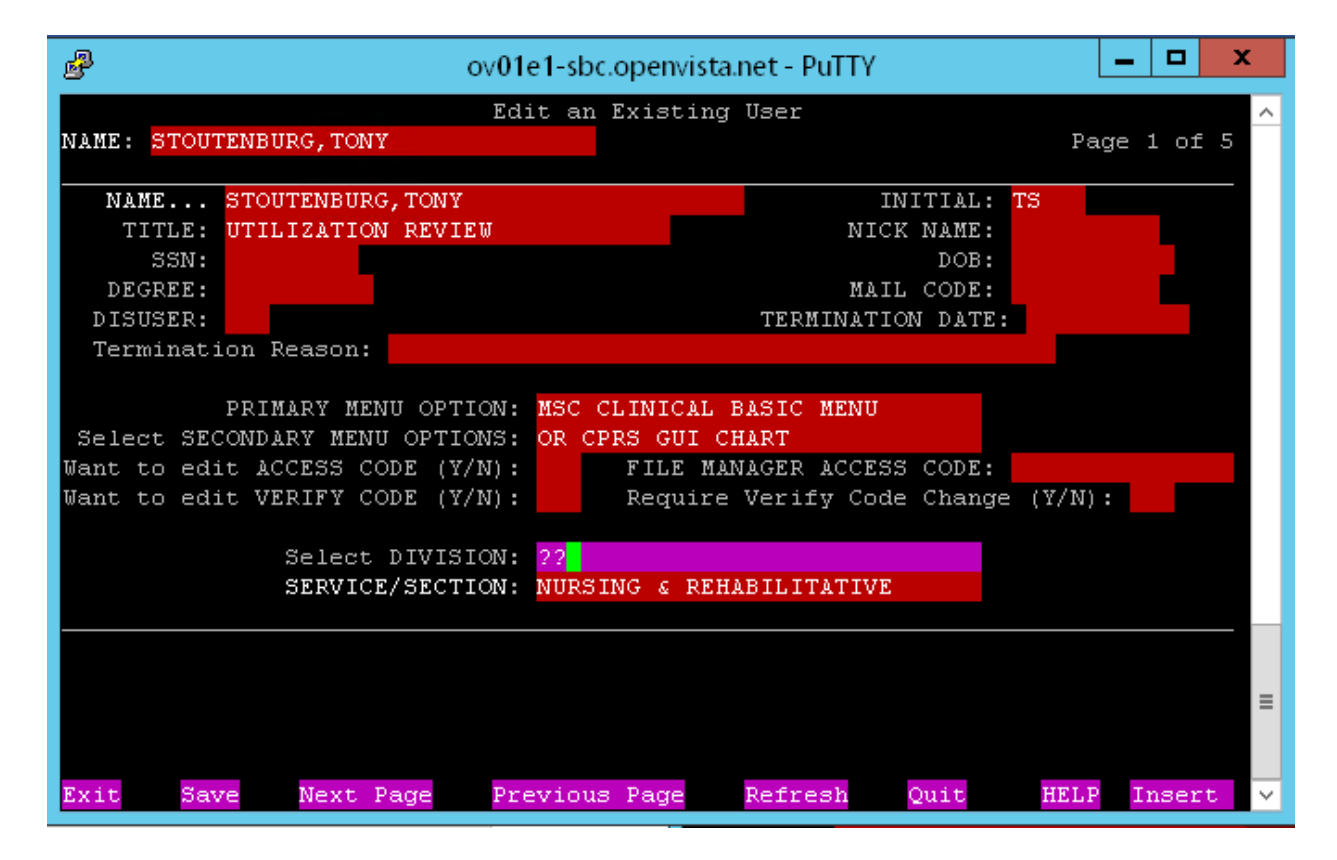

| ov01e1-sbc.openvista                             | a.net - PuTTY 📃 🗖 🗙         |  |  |  |  |
|--------------------------------------------------|-----------------------------|--|--|--|--|
| Edit an Existing User                            |                             |  |  |  |  |
| NAME: STOUTENBURG, TONY                          | Page 1 of 5                 |  |  |  |  |
|                                                  |                             |  |  |  |  |
| NAME STOUTENBURG, TONY                           | INITIAL: TS                 |  |  |  |  |
| TITLE: UTILIZATION REVIEW                        | NICK NAME:                  |  |  |  |  |
| SSN:                                             | DOB:                        |  |  |  |  |
| DEGREE:                                          | MAIL CODE:                  |  |  |  |  |
| DISUSER:<br>Termination Beagan:                  | TERMINATION DATE:           |  |  |  |  |
|                                                  |                             |  |  |  |  |
| PRIMARY MENU OPTION: MSC CLINICAL                | BASIC MENU                  |  |  |  |  |
| Select SECONDARY MENU OPTIONS: OR CPRS GUI C     | HART                        |  |  |  |  |
| Want to edit ACCESS CODE (Y/N): FILE MA          | NAGER ACCESS CODE:          |  |  |  |  |
| Want to edit VERIFY CODE (Y/N): Require          | · Verify Code Change (Y/N): |  |  |  |  |
|                                                  |                             |  |  |  |  |
| Select DIVISION: <mark>SBC</mark>                |                             |  |  |  |  |
| SERVICE/SECTION: NURSING & REHABILITATIVE        |                             |  |  |  |  |
|                                                  | _                           |  |  |  |  |
| Choose from:                                     |                             |  |  |  |  |
| SBC-BCOM-TR                                      | =                           |  |  |  |  |
| SBC-BCON-IK                                      |                             |  |  |  |  |
|                                                  |                             |  |  |  |  |
| Type <enter> to continue or '^' to exit:</enter> |                             |  |  |  |  |
|                                                  |                             |  |  |  |  |

Notice the user has the SBC and the SBC-BCOM-IR division:

Type ^ to stop reviewing what divisions they already have. Then go back to the Select Division field and add BCOM. Notice the division is spelled out:

| 🧬 ov01e1-sbc.openvista.net - PuTTY 🔄 🗖 🗙              |                            |                           |                    |  |  |  |
|-------------------------------------------------------|----------------------------|---------------------------|--------------------|--|--|--|
| Edit an Existing User 🔨                               |                            |                           |                    |  |  |  |
| NAME: STOUTENBURG, TONY Page 1 of 5                   |                            |                           |                    |  |  |  |
|                                                       |                            |                           |                    |  |  |  |
| NAME                                                  | STOULENBURG, IONI          | INTITAL:                  | 15                 |  |  |  |
| CGM.                                                  | OTILIZATION REVIEW         | NICK NAME:                |                    |  |  |  |
| DECDEE.                                               |                            | MAIL CODE:                |                    |  |  |  |
| DEGREE:                                               |                            | TERMINATION DATE          |                    |  |  |  |
| Terminati                                             | on Reason.                 | TERMINATION DATE          |                    |  |  |  |
| iciminaci                                             | on Acabon.                 |                           |                    |  |  |  |
|                                                       | PRIMARY MENU OPTION: MSC C | LINICAL BASIC MENU        |                    |  |  |  |
| Select SEC                                            | ONDARY MENU OPTIONS: OR CP | RS GUI CHART              |                    |  |  |  |
| Want to edi                                           | t ACCESS CODE (Y/N):       | FILE MANAGER ACCESS CODE: |                    |  |  |  |
| Want to edi                                           | t VERIFY CODE (Y/N):       | Require Verify Code Chang | re (Y/N):          |  |  |  |
|                                                       |                            |                           |                    |  |  |  |
|                                                       | Select DIVISION: BEHAV     |                           |                    |  |  |  |
|                                                       | SERVICE/SECTION: NURSI     | NG & REHABILITATIVE       |                    |  |  |  |
|                                                       |                            |                           |                    |  |  |  |
| You may enter a new DIVISION, if you wish             |                            |                           |                    |  |  |  |
| The name of a Division that this user may sign on to. |                            |                           |                    |  |  |  |
| Choose from                                           | 1 2                        |                           | =                  |  |  |  |
| AUSTIN                                                |                            | 200                       |                    |  |  |  |
|                                                       |                            |                           |                    |  |  |  |
| Exit Sav                                              | e Next Page Previous       | Page Refresh Quit         | HELP Insert $\sim$ |  |  |  |

Type some of the name and press enter. A prompt will appear asking if you want to add that as a new division for the user. Type a Y for Yes and press enter:

| ළ ov01e1-sbc.op                                                   | envista.net - PuTTY 📃 🗖 🗙 |  |  |  |  |
|-------------------------------------------------------------------|---------------------------|--|--|--|--|
| Edit an Existing User                                             |                           |  |  |  |  |
| NAME: STOUTENBURG, TONY                                           | Page 1 of 5               |  |  |  |  |
|                                                                   |                           |  |  |  |  |
| NAME STOUTENBURG, TONY                                            | INITIAL: TS               |  |  |  |  |
| TITLE: UTILIZATION REVIEW                                         | NICK NAME:                |  |  |  |  |
| SSN:                                                              | DOB:                      |  |  |  |  |
| DEGREE:                                                           | MAIL CODE:                |  |  |  |  |
| DISUSER:                                                          | TERMINATION DATE:         |  |  |  |  |
| Termination Reason:                                               |                           |  |  |  |  |
|                                                                   |                           |  |  |  |  |
| PRIMARY MENU OPTION: MSC CLI                                      | NICAL BASIC MENU          |  |  |  |  |
| Select SECONDARY MENU OPTIONS: OR CPRS                            | GUI CHART                 |  |  |  |  |
| Want to edit ACCESS CODE (Y/N): FILE MANAGER ACCESS CODE:         |                           |  |  |  |  |
| Want to edit VERIFY CODE (Y/N): Require Verify Code Change (Y/N): |                           |  |  |  |  |
|                                                                   |                           |  |  |  |  |
| SEPUICE/SECTION: NUBSING                                          | C DEMARTI ITATIVE         |  |  |  |  |
| SERVICE/SECTION: NURSING & REHABILITATIVE                         |                           |  |  |  |  |
| IORAL CENTER OF MICHIGAN                                          | 070A2                     |  |  |  |  |
| Are you adding 'BEHAVIORAL CENTER OF MICHIGAN' as                 |                           |  |  |  |  |
| a new DIVISION (the 3RD for this NEW PERSON)? No// Y              |                           |  |  |  |  |
|                                                                   |                           |  |  |  |  |
|                                                                   |                           |  |  |  |  |
|                                                                   | ×                         |  |  |  |  |
|                                                                   |                           |  |  |  |  |

Then Save and Exit:

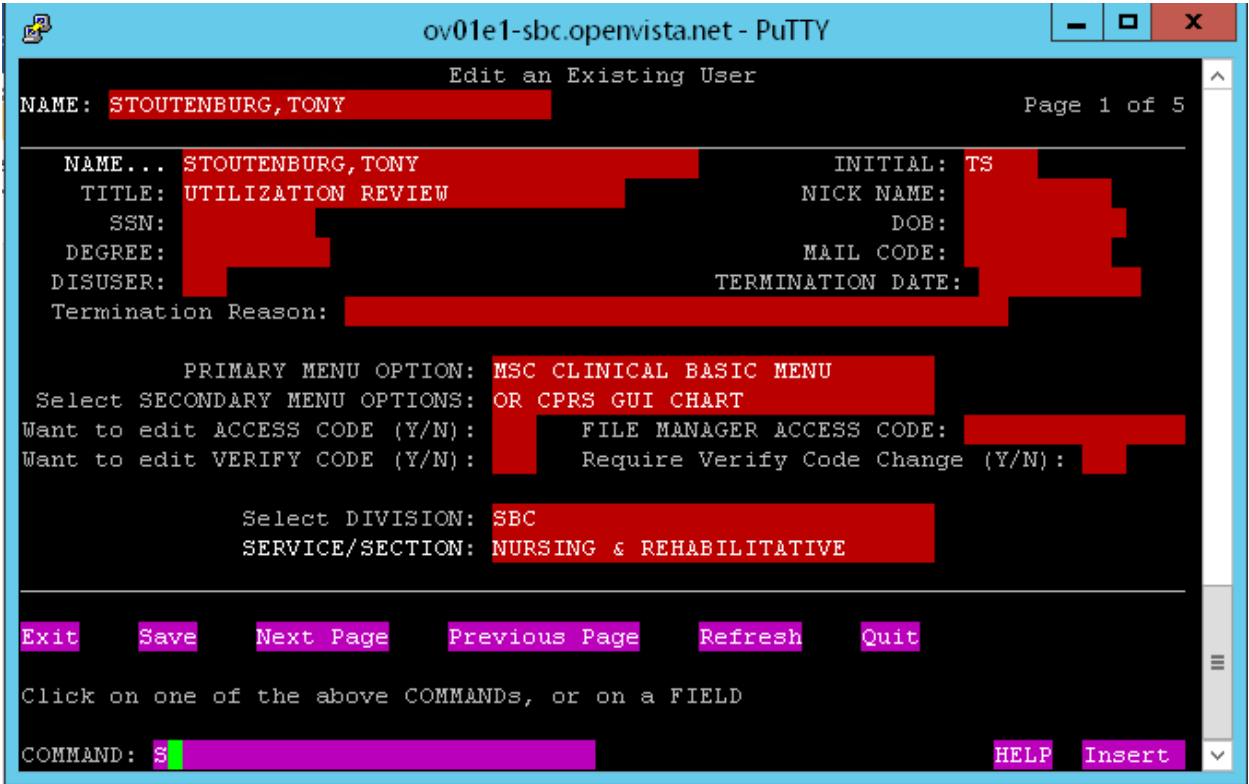

| ₽                                                                                                   | ov01e1-sbc.                                                                                              | openvista.net - PuTTY                                                                         | _ 🗆 🗙         |  |  |
|----------------------------------------------------------------------------------------------------|----------------------------------------------------------------------------------------------------|-----------------------------------------------------------------------------------------------|---------------|--|--|
| NAME: STOUT                                                                                         | ENBURG, TONY                                                                                             |                                                                                               | Page 1 of 5 ㅅ |  |  |
| NAME<br>TITLE:<br>SSN:<br>DEGREE:                                                                   | STOUTENBURG, TONY<br>UTILIZATION REVIEW                                                                  | INITIAL: T<br>NICK NAME:<br>DOB:<br>MAIL CODE:                                                | 3             |  |  |
| DISUSER:<br>Terminati                                                                               | on Reason:                                                                                               | TERMINATION DATE:                                                                             |               |  |  |
| Select SEC<br>Want to edi<br>Want to edi                                                            | PRIMARY MENU OPTION: MSC C<br>ONDARY MENU OPTIONS: OR CP<br>t ACCESS CODE (Y/N):<br>t VERIFY CODE (Y/N): | LINICAL BASIC MENU<br>RS GUI CHART<br>FILE MANAGER ACCESS CODE:<br>Require Verify Code Change | (¥/N):        |  |  |
|                                                                                                    | Select DIVISION: <mark>SBC</mark><br>SERVICE/SECTION: NURSI                                              | NG & REHABILITATIVE                                                                           | =             |  |  |
| Exit Save Next Page Previous Page Refresh Quit<br>Click on one of the above COMMANDs, or on a FIELD |                                                                                                    |                                                                                               |               |  |  |
| COMMAND: EX                                                                                         | IT                                                                                                    |                                                                                               | HELP Insert 🗸 |  |  |